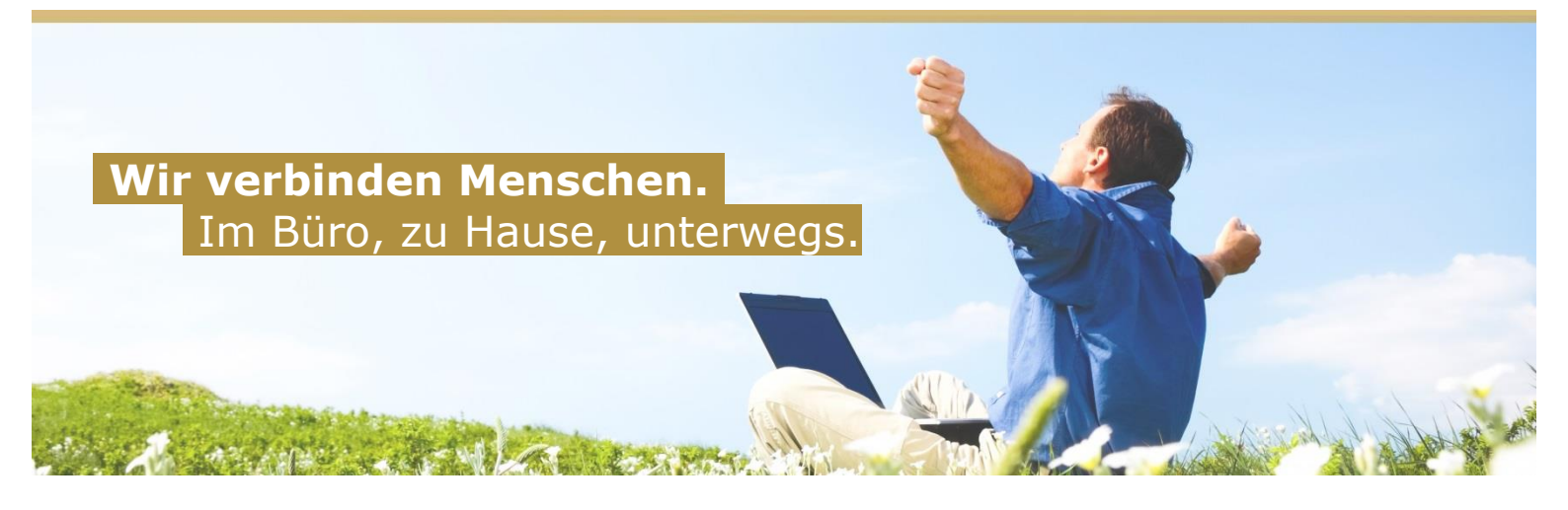

# **E-Mailkonteneinrichtung in Microsoft Outlook 2016**

Diese Anleitung zeigt Ihnen wie Sie Ihr Net4You E-Mailkonto in Microsoft Outlook 2016 einrichten.

Nach der erfolgreichen Installation von Microsoft Outlook 2016, bestätigen sie mit **"Ja**" und **"Weiter**", dass Sie eine Verbindung mit einem bereits bestehenden Konto einrichten möchten.

| Konfiguration des Microsoft Outlook-Kontos                                                                                                    | $\times$      |
|----------------------------------------------------------------------------------------------------|---------------|
| E-Mail-Konto hinzufügen                                                                                                    | ×             |
| Mit Outlook können Sie eine Verbindung mit E-Mail-Konten herstellen, wie dem Microsoft Exchange Server Ihrer Organisation oder<br>Exchange-Onlinekonto als Teil von Microsoft Office 365. Outlook funktioniert auch mit POP-, IMAP- und Exchange ActiveSync-Konte<br>Möchten Sie Outlook einrichten, um eine Verbindung mit einem E-Mail-Konto herzustellen? | reinem<br>:n. |
| ● Ja<br>○ Nein                                                                                                    |               |
|                                                                                                    |               |
|                                                                                                    |               |
|                                                                                                    |               |
| < Zurück Weiter > Abb                                                                                                    | rechen        |

Hier bietet Ihnen Outlook nun 2 Möglichkeiten:

- automatische Konfiguration
- manuelle Konfiguration

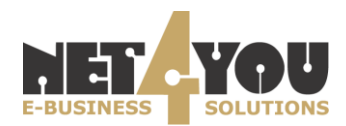

# **Automatische Konfiguration**

Wählen Sie **"E-Mail-Konto**" aus und tragen Sie Ihre Zugangsdaten ein. Diese haben Sie nach dem Anlegen der Mailbox bei Net4You per E-Mail erhalten. Anschließend bestätigen Sie Ihre Eingaben mit **"Weiter**".

Sollten Sie Ihre Zugangsdaten nicht zur Hand haben, kontaktieren Sie bitte unseren Support unter technik@net4you.net um diese zu erhalten.

| Konto hinzufügen                                             |                                             |                                    | ×               |
|--------------------------------------------------------------|---------------------------------------------|------------------------------------|-----------------|
| Konto automatisch einrichter<br>Outlook kann Ihre E-Mail-Kon | n<br>ten automatisch konfigurieren.         |                                    |                 |
| E-Mail-Konto                                                 |                                             |                                    |                 |
|                                                              |                                             |                                    |                 |
| Ihr Name:                                                    | Mailboxtest                                 |                                    |                 |
|                                                              | Beispiel: Heike Molnar                      |                                    |                 |
| E-Mail-Adresse:                                              | mailboxtest@net4you.at                      |                                    |                 |
|                                                              | Beispiel: heike@contoso.com                 |                                    |                 |
| Kennwort:                                                    | ****                                        |                                    |                 |
| Kennwort erneut eingeben:                                    | *****                                       |                                    |                 |
| Kennwort erneut eingeben.                                    | Geben Sie das Kennwort ein das Sie vom Inte | rnetdienstanbieter erhalten haben. |                 |
|                                                              | ococh sie das kennikon ein, das sie vom me  |                                    |                 |
|                                                              |                                             |                                    |                 |
|                                                              |                                             |                                    |                 |
|                                                              |                                             |                                    |                 |
|                                                              |                                             |                                    |                 |
| O Manuelle Konfiguration oder                                | zusätzliche Servertypen                     |                                    |                 |
|                                                              |                                             | < Zurück Weiter >                  | Abbrechen Hilfe |

Nach richtiger Eingabe Ihrer Zugangsdaten ist die automatische Einrichtung bereits abgeschlossen und Sie können das Setup mit "**Fertig stellen**" beenden.

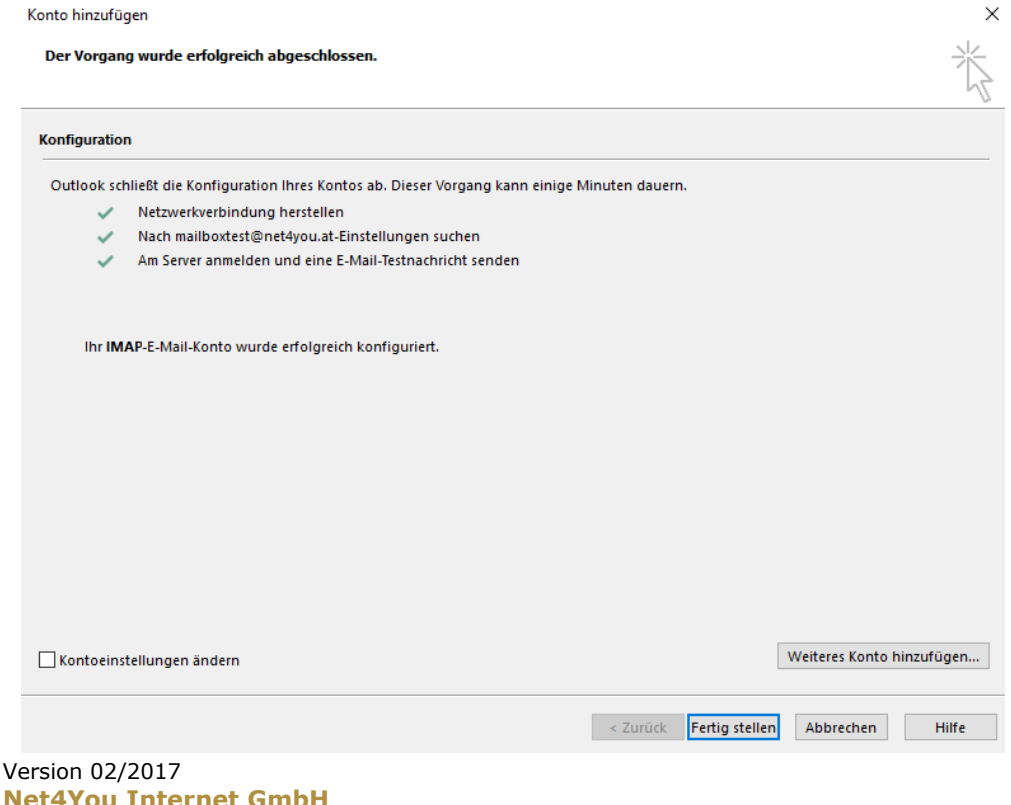

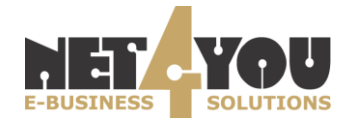

Sollten Sie während des Einrichtungsprozesses folgende Meldung erhalten, bestätigen Sie diese mit **"Zulassen**".

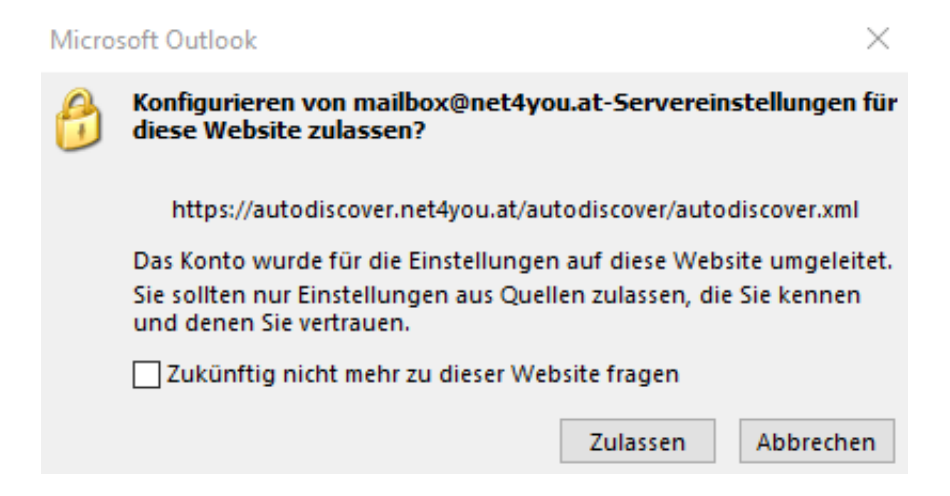

Sollten Sie Probleme bei der automatischen Einrichtung Ihrer Mailbox haben, klicken Sie auf "Zurück" und prüfen Sie, ob Ihre Zugangsdaten korrekt sind.

| onto hinzufü          | gen                                                                                                    | ×           |
|-----------------------|----------------------------------------------------------------------------------------------------|-------------|
| Problem be            | im Herstellen der Verbindung mit dem Server.                                                           | ×           |
| Konfiguratio          | n                                                                                                    |             |
| Outlook sc            | nließt die Konfiguration Ihres Kontos ab. Dieser Vorgang kann einige Minuten dauern.                   |             |
| <ul> <li>✓</li> </ul> | Netzwerkverbindung herstellen                                                                          |             |
| ×                     | Nach mailbox@net4you.at-Einstellungen suchen (unverschlüsselt)                                         |             |
|                       | Am Server anmelden (unverschlüsselt)                                                                   |             |
|                       |                                                                                                    |             |
|                       |                                                                                                    |             |
| Leider ko             | nnten wir Ihr Konto nicht automatisch einrichten. Um es selbst einzurichten, klicken Sie auf "Weiter". |             |
|                       |                                                                                                    |             |
|                       |                                                                                                    |             |
|                       |                                                                                                    |             |
|                       |                                                                                                    |             |
|                       |                                                                                                    |             |
|                       |                                                                                                    |             |
|                       |                                                                                                    |             |
|                       |                                                                                                    |             |
|                       |                                                                                                    |             |
|                       |                                                                                                    |             |
|                       |                                                                                                    |             |
|                       |                                                                                                    |             |
|                       |                                                                                                    |             |
|                       |                                                                                                    |             |
|                       | < Zurück Weiter > Abbr                                                                                 | echen Hilfe |
|                       |                                                                                                    |             |

Sollte Sie wiederholt eine Fehlermeldung bei der automatischen Einrichtung erhalten, klicken Sie auf **"Zurück**" und fahren Sie mit der **manuellen Konfiguration** fort.

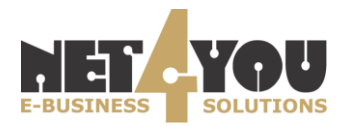

# **Manuelle Konfiguration**

## Wählen Sie "Manuelle Konfiguration oder zusätzliche Servertypen".

| Konto hinzufügen<br>Konto automatisch einrichte<br>Manuelle Einrichtung eines Ko | <b>n</b><br>ontos oder Herstellen einer Verbindung mit anderen S | ervertypen.                      | ×               |
|----------------------------------------------------------------------------------|------------------------------------------------------------------|----------------------------------|-----------------|
| C E-Mail-Konto                                                                   |                                                                  |                                  |                 |
|                                                                                  |                                                                  |                                  |                 |
|                                                                                  |                                                                  |                                  |                 |
| Ihr Name:                                                                        | mailboxtest                                                      | ]                                |                 |
|                                                                                  | Beispiel: Heike Molnar                                           |                                  |                 |
| E-Mail-Adresse:                                                                  | mailbox@net4you.at                                               | ]                                |                 |
|                                                                                  | Beispiel: heike@contoso.com                                      |                                  |                 |
| Kennwort:                                                                        | ***                                                              |                                  |                 |
| Kennwort erneut eingeben:                                                        | ***                                                              |                                  |                 |
|                                                                                  | Geben Sie das Kennwort ein, das Sie vom Inte                     | ernetdienstanbieter erhalten hab | en,             |
|                                                                                  |                                                                  |                                  |                 |
|                                                                                  |                                                                  |                                  |                 |
|                                                                                  |                                                                  |                                  |                 |
|                                                                                  |                                                                  |                                  |                 |
| Manuelle Konfiguration ode                                                       | r zusätzliche Servertypen                                        |                                  |                 |
| · · · · ·                                                                        |                                                                  |                                  |                 |
|                                                                                  |                                                                  | < 7urück Waiter >                | Abbrechen Hilfe |
|                                                                                  |                                                                  | < Zuruck Weiter >                | Abbrechen       |

# Anschließend "POP oder IMAP" auswählen.

| Konto hinzufügen                                                     |                   | ×               |
|----------------------------------------------------------------------|-------------------|-----------------|
| Wählen Sie Ihren Kontotyp aus.                                       |                   | Ť               |
| O Office 365                                                         |                   |                 |
| Automatische Einrichtung für Office 365-Konten                       |                   |                 |
| E-Mail-Adresse:                                                      | ]                 |                 |
| POP oder IMAP                                                        |                   |                 |
| Erweiterte Einrichtung für POP- oder IMAP-E-Mail-Konten              |                   |                 |
| O Exchange ActiveSync                                                |                   |                 |
| Erweiterte Einrichtung für Dienste, die Exchange ActiveSync verwende | en                |                 |
|                                                                      |                   |                 |
|                                                                      |                   |                 |
|                                                                      |                   |                 |
|                                                                      |                   |                 |
|                                                                      | < Zurück Weiter > | Abbrechen Hilfe |
|                                                                      |                   |                 |

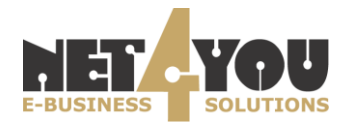

# Protokolle

#### Sie haben nun die Auswahl zwischen:

- 1. Post Office Protocol Version 3 (POP3)
- 2. Internet Message Access Protocol (IMAP)

### 1. Post Office Protocol Version 3 (POP3):

### • Keine Synchronisation mit Net4You Mailserver

Die Standardeinstellungen von POP3 sehen vor, dass E-Mails vom Mailserver abgerufen werden und somit nicht mehr am Server verfügbar sind, sondern nur noch am Computer gespeichert werden. Es gibt aber die Möglichkeit eine Kopie der Mails am Server zu belassen. Diese Einstellung kann unter "Erweitere Einstellungen" → "Servereinstellungen" angepasst werden.

Bei Verwendung des **Post Office Protocol Version 3 (POP3)** sind folgende Einstellungen zu treffen:

| Name:               |  |
|---------------------|--|
| E-Mail-Adresse:     |  |
| Kontotyp:           |  |
| Posteingangsserver: |  |
| Postausgangsserver: |  |
| Benutzername:       |  |
| Kennwort:           |  |

Anzeigename bei ausgehenden E-Mails E-Mail-Adresse Ihrer Net4You Mailbox POP3 mail.net4you.net mail.net4you.net Benutzername Ihrer Net4You Mailbox Passwort Ihrer Net4You Mailbox

Wählen Sie anschließend "Weitere Einstellungen".

| Konto hinzufügen                                     |                                                          |                                                                                                    | ×     |
|------------------------------------------------------|----------------------------------------------------------|----------------------------------------------------------------------------------------------------|-------|
| POP- und IMAP-Kontoeins<br>Geben Sie die E-Mail-Serv | s <b>tellungen</b><br>ereinstellungen für Ihr Konto ein. |                                                                                                    | ×     |
| Benutzerinformationen                                |                                                          | Kontoeinstellungen testen                                                                              |       |
| Ihr Name:                                            | mailboxtest                                              | Wir empfehlen Ihnen, das Konto zu testen, damit<br>sichergestellt ist, dass alle Einträge richtig sind |       |
| E-Mail-Adresse:                                      | mailbox@net4you.at                                       | shiregesten ist, dass die Eintrage henrig sind.                                                        |       |
| Serverinformationen                                  |                                                          | Kontosinstellungen testen                                                                              |       |
| Kontotyp:                                            | POP3 🗸                                                   | Kontoenistenungen testen                                                                               |       |
| Posteingangsserver:                                  | mail.net4you.net                                         | <ul> <li>Kontoeinstellungen durch Klicken auf "Weiter"<br/>automatisch testen</li> </ul>               |       |
| Postausgangsserver (SMTP):                           | mail.net4you.net                                         | Neue Nachrichten übermitteln in:                                                                       |       |
| Anmeldeinformationen                                 |                                                          | Neue Outlook-Datendatei                                                                                |       |
| Benutzername:                                        | mailboxtest                                              | ○ Vorhandene Outlook-Datendatei                                                                        |       |
| Kennwort:                                            | ******                                                   | Durchsuchen                                                                                            |       |
| ⊠ к                                                  | ennwort speichern                                        |                                                                                                    |       |
| Anmeldung mithilfe der g<br>Kennwortauthentifizierun | esicherten<br>ig (SPA) erforderlich                      | Weitere Einstellungen                                                                                  |       |
|                                                      |                                                          | < Zurück Weiter > Abbrechen                                                                            | Hilfe |

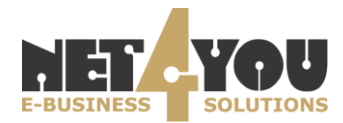

Unter "Postausgangsserver" muss der Haken bei "Der Postausgangsserver (SMTP) erfordert Authentifizierung" und "Gleiche Einstellungen wie für Posteingangsserver verwenden" gesetzt werden.

| Internet-E-Mail-Einstellungen  | ×                                  |
|--------------------------------|------------------------------------|
| Allgemein Postausgangsserver   | Erweitert                          |
| 🗹 Der Postausgangsserver (SMTP | ) erfordert Authentifizierung      |
| Gleiche Einstellungen wie      | für Posteingangsserver verwenden   |
| O Anmelden mit                 |                                    |
| Benutzername:                  |                                    |
| Kennwort:                      |                                    |
| ✓ Kennw                        | ort speichern                      |
| Gesicherte Kennwortau          | thentifizierung (SPA) erforderlich |
| 🔿 Vor dem Senden bei Postei    | ngangsserver anmelden              |
|                                |                                    |
|                                |                                    |
|                                |                                    |
|                                |                                    |
|                                |                                    |
|                                |                                    |
|                                |                                    |
|                                |                                    |
|                                | OK Abbrechen                       |
|                                | Abbrechen                          |

Im Reiter "Erweitert" müssen folgende Einstellungen vorgenommen werden:

### Posteingangsserver (POP3): 995

Haken bei **"Server erfordert eine Verschlüsselung Verbindung (SSL)**" muss gesetzt werden.

Postausgangsserver (SMTP): 587 verschlüsselter Verbindugstyp: TLS

Im Unterpunkt **"Übermittlung**" kann hier außerdem festgelegt werden, ob und wie lange Ihre E-Mails am Net4You Mailserver gespeichert werden.

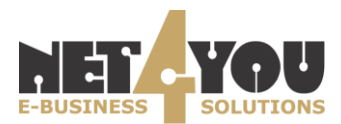

Internet-E-Mail-Einstellungen

| Allgemein Postausgangsserver Erweitert                      |
|-------------------------------------------------------------|
| Serveranschlussnummern                                      |
| Posteingangsserver (POP3): 995 Standard verwenden           |
| Server erfordert eine verschlüsselte Verbindung (SSL)       |
| Postausgangsserver (SMTP): 587                              |
| Verwenden Sie den folgenden verschlüsselten Verbindungstyp: |
| Servertimeout                                               |
| Kurz 💶 Lang 1 Minute                                        |
| Übermittlung                                                |
| 🗹 Kopie aller Nachrichten auf dem Server belassen           |
| ✓ Vom Server nach 14 🜩 Tagen entfernen                      |
| Entfernen, wenn aus "Gelöschte Elemente" entfernt           |
|                                                             |
|                                                             |
|                                                             |
|                                                             |
| OK Abbrechen                                                |

### 2. Internet Message Access Protocol (IMAP):

### • Synchronisation mit Net4You Mailserver

IMAP lädt die E-Mails auf Ihren Computer, behält aber eine Kopie aller Nachrichten auf dem Server. Bei jeder neuen Verbindung werden neue E-Mails oder der Status der bereits gelesenen E-Mail synchronisiert.

Beste Variante, wenn Sie Ihre E-Mails von verschiedenen Geräten abrufen, da Ihre E-Mails so lange bei Ihrem E-Mail-Anbieter gespeichert werden, bis Sie sie löschen. Dadurch bleibt Ihr Posteingang auf jedem Gerät gleich, solange sich Ihre Geräte mit Ihrem E-Mail-Dienst verbinden können.

Bei Verwendung des Internet Message Access Protocol (IMAP) sind folgende Einstellungen zu treffen:

Name: E-Mail-Adresse: Kontotyp: Posteingangsserver: Postausgangsserver: Benutzername: Kennwort: Anzeigename bei ausgehenden E-Mails E-Mail-Adresse Ihrer Net4You Mailbox IMAP mail.net4you.net mail.net4you.net Benutzername Ihrer Net4You Mailbox Passwort Ihrer Net4You Mailbox

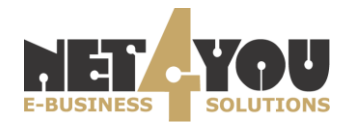

| Konto hinzufügen                                     |                                                           |                                                                                                    | ×     |
|------------------------------------------------------|-----------------------------------------------------------|----------------------------------------------------------------------------------------------------|-------|
| POP- und IMAP-Kontoeins<br>Geben Sie die E-Mail-Serv | s <b>tellungen</b><br>vereinstellungen für Ihr Konto ein. |                                                                                                    | ×     |
| Benutzerinformationen                                |                                                           | Kontoeinstellungen testen                                                                                                    |       |
| Ihr Name:                                            | mailboxtest                                               | Wir empfehlen Ihnen, das Konto zu testen, damit                                                                                                    |       |
| E-Mail-Adresse:                                      | mailbox@net4you.at                                        | schergestellt ist, dass alle Eintrage nehtig sind.                                                                                                    |       |
| Serverinformationen                                  |                                                           | Kontopin tallungan tartan                                                                                                    |       |
| Kontotyp:                                            | IMAP 🗸                                                    | Kontoenistenungen testen                                                                                                    |       |
| Posteingangsserver:                                  | mail.net4you.net                                          | Kontoeinstellungen durch Klicken auf "Weiter"<br>automatisch testen                                                                                                    |       |
| Postausgangsserver (SMTP):                           | mail.net4you.net                                          |                                                                                                    |       |
| Anmeldeinformationen                                 |                                                           |                                                                                                    |       |
| Benutzername:                                        | mailboxtest                                               | E Maillin Offlingen dury Alle                                                                                                    |       |
| Kennwort:                                            | ******                                                    | E-Mail im Offinemodus: Alle                                                                                                    |       |
| ⊠ к                                                  | ennwort speichern                                         | $\mathbf{T}_{\mathbf{r}} = \{\mathbf{r}_{\mathbf{r}}, \mathbf{r}_{\mathbf{r}}, \mathbf{r}, \mathbf{r}, \mathbf$ |       |
| Anmeldung mithilfe der g<br>Kennwortauthentifizierun | jesicherten<br>ig (SPA) erforderlich                      | Weitere Einstellungen                                                                                                    |       |
|                                                      |                                                           |                                                                                                    |       |
|                                                      |                                                           | < Zurück Weiter > Abbrechen                                                                                                    | Hilfe |
|                                                      |                                                           |                                                                                                    |       |

# Wählen Sie anschließend "Weitere Einstellungen".

| Benutzerinformationen                                 |                                    | Kontoeinstellungen testen                                                                                       |
|-------------------------------------------------------|------------------------------------|----------------------------------------------------------------------------------------------------|
| Ihr Name:                                             | mailboxtest                        | Wir empfehlen Ihnen, das Konto zu testen, damit<br>sichergestellt ist, dass alle Finträge richtig sind.         |
| E-Mail-Adresse:                                       | mailbox@net4you.at                 |                                                                                                    |
| Serverinformationen                                   |                                    | Kontoainstallungan testen                                                                                       |
| Kontotyp:                                             | IMAP 🗸                             | Rentsendelidingen testen in                                                                                     |
| Posteingangsserver:                                   | mail.net4you.net                   | <ul> <li>Kontoeinstellungen durch Klicken auf "Weiter"<br/>automatisch testen</li> </ul>                        |
| Postausgangsserver (SMTP):                            | mail.net4you.net                   |                                                                                                    |
| Anmeldeinformationen                                  |                                    |                                                                                                    |
| Benutzername:                                         | mailboxtest                        | E Mailling Officience dury Alle                                                                                 |
| Kennwort:                                             | ******                             |                                                                                                    |
| 🖂 Ка                                                  | ennwort speichern                  | and the second second second second second second second second second second second second second second secon |
| Anmeldung mithilfe der ge<br>Kennwortauthentifizierun | esicherten<br>g (SPA) erforderlich | Weitere Einstellungen                                                                                           |

Unter "Postausgangsserver" muss der Haken bei "Der Postausgangsserver (SMTP) erfordert Authentifizierung" gesetzt werden.

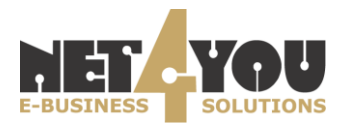

| Allgemein Postausgan                                      | igsserver Erweitert                        |  |
|-----------------------------------------------------------|--------------------------------------------|--|
| Der Postausgangsserver (SMTP) erfordert Authentifizierung |                                            |  |
| Gleiche Einstellu                                         | ngen wie für Posteingangsserver verwenden  |  |
| 🔾 Anmelden mit                                            |                                            |  |
| Benutzername:                                             |                                            |  |
| Kennwort:                                                 |                                            |  |
|                                                           | Kennwort speichern                         |  |
| Gesicherte Ke                                             | nnwortauthentifizierung (SPA) erforderlich |  |
| O Vor dem Senden                                          | bei Posteingangsserver anmelden            |  |
| 0.01.01.00                                                |                                            |  |
|                                                           |                                            |  |
|                                                           |                                            |  |
|                                                           |                                            |  |
|                                                           |                                            |  |
|                                                           |                                            |  |
|                                                           |                                            |  |
|                                                           |                                            |  |
|                                                           |                                            |  |
|                                                           | OK Abbrechen                               |  |

Im Reiter "Erweitert" müssen folgende Einstellungen vorgenommen werden:

| Posteingangsserver (IMAP):     | 143 |
|--------------------------------|-----|
| verschlüsselter Verbindugstyp: |     |
| Postausgangsserver (SMTP):     | 587 |
| verschlüsselter Verbindugstyp: | TLS |

| Internet-E-Mail-Einstellungen X                                                                              |
|----------------------------------------------------------------------------------------------------|
| Allgemein Postausgangsserver Erweitert                                                                       |
| Serveranschlussnummern                                                                                       |
| Posteingangsserver (IMAP): 143 Standard verwenden                                                            |
| Verwenden Sie den folgenden<br>verschlüsselten Verbindungstyp:                                               |
| Postausgangsserver (SMTP): 587                                                                               |
| Verwenden Sie den folgenden<br>verschlüsselten Verbindungstyp:                                               |
| Servertimeout                                                                                                |
| Kurz 📲 Lang 1 Minute                                                                                         |
| Ordner                                                                                                    |
| Stammordnerpfad:                                                                                             |
| Gesendete Elemente                                                                                           |
| Keine Kopien gesendeter Elemente speichern                                                                   |
| Gelöschte Elemente                                                                                           |
| Elemente zum Löschen markieren, jedoch nicht automatisch verschieben                                         |
| Zum Löschen markierte Elemente werden endgültig gelöscht, wenn die<br>Elemente im Postfach bereinigt werden. |
| 🗹 Elemente beim Wechseln von Ordnern im Onlinemodus bereinigen                                               |
| OK Abbrachap                                                                                                 |
| OK Abbrechen                                                                                                 |

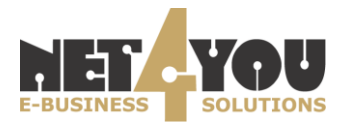

Klicken Sie anschließend auf "OK".

Zum Abschluss der Einrichtung Ihres Net4You Mailkontos klicken Sie auf "Weiter".

| Konto ändern                                         |                                                          |                                                                     |                       | $\times$ |
|------------------------------------------------------|----------------------------------------------------------|---------------------------------------------------------------------|-----------------------|----------|
| POP- und IMAP-Kontoein<br>Geben Sie die E-Mail-Serv  | <b>stellungen</b><br>/ereinstellungen für Ihr Konto ein. |                                                                     |                       | ×        |
| Benutzerinformationen                                |                                                          | Kontoeinstellungen testen                                           |                       |          |
| Ihr Name:                                            | Mailboxtest                                              | Wir empfehlen Ihnen, das Konto zu testen, damit                     |                       |          |
| E-Mail-Adresse:                                      | mailboxtest@net4you.at                                   | sichergesteht ist, dass alle Eine                                   | age nentry sind.      |          |
| Serverinformationen                                  |                                                          | Kontoeinstellungen testen                                           |                       |          |
| Kontotyp:                                            | IMAP 🗸                                                   | Kontoenistendingen testen                                           | •                     |          |
| Posteingangsserver:                                  | mail.net4you.net                                         | Kontoeinstellungen durch Klicken auf "Weiter"<br>automatisch testen |                       |          |
| Postausgangsserver (SMTP):                           | mail.net4you.net                                         |                                                                     |                       |          |
| Anmeldeinformationen                                 |                                                          |                                                                     |                       |          |
| Benutzername:                                        | mailboxtest                                              | E Mail in Offlinanadur. Alla                                        |                       |          |
| Kennwort:                                            | ******                                                   | E-Mail In Offinemodus: Alle                                         |                       |          |
|                                                      | (ennwort speichern                                       |                                                                     |                       |          |
| Anmeldung mithilfe der g<br>Kennwortauthentifizierur | jesicherten<br>ng (SPA) erforderlich                     |                                                                     | Weitere Einstellungen |          |
|                                                      |                                                          | < Zurück                                                            | Weiter > Abbrechen    | Hilfe    |

Nun werden die Kontoeinstellungen getestet.

#### Kontoeinstellungen testen

| lle Tests wurden erfolgreich ausgeführt. Klicken S<br>ortzufahren.                           | ie auf "Schließen" um          | Anhalten<br>Schließen |
|----------------------------------------------------------------------------------------------|--------------------------------|-----------------------|
| Aufgaben Fehler<br>Aufgaben<br>An Posteingangsserver anmelden (IMAP)<br>Testnachricht senden | Status<br>Erledigt<br>Erledigt |                       |

Wenn alle Aufgaben den Status "**Erledigt**" anzeigen, konnte Ihr Net4You Mailkonto erfolgreich eingerichtet werden und Sie können den Test **schließen**.

Sollten eine der Aufgaben fehlschlagen, prüfen Sie bitte erneut Ihre Einstellungen.

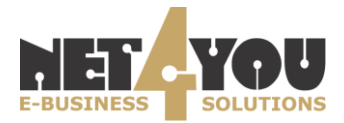

#### Kontoeinstellungen testen

| Fehler beim Ausführen der Tests. Details erhalten Sie in der folgenden<br>Fehlerliste. Wenden Sie sich an Ihren Internetdienstanbieter, wenn die<br>Probleme mit den vorgeschlagenen Aktionen nicht behoben werden<br>können. |                                                    |                                      | Anhalten<br>Schließen |
|----------------------------------------------------------------------------------------------------|----------------------------------------------------|--------------------------------------|-----------------------|
| Aufgaben                                                                                                    | Fehler                                             |                                      |                       |
| Aufgaben<br>An Pos<br>Testna                                                                                                    | :teingangsserver anmelden (IMAP)<br>chricht senden | Status<br>Fehlgeschlagen<br>Erledigt |                       |

# Klicken Sie nun auf "Fertig stellen" um die Einrichtung abzuschließen.

| Konto ändern                           | × |
|----------------------------------------|---|
|                                        |   |
| Alle Einstellungen sind abgeschlossen. |   |

Es sind alle Informationen vorhanden, die zum Einrichten Ihres Kontos notwendig sind.

| < Zurück | Fertig stellen | Hilfe |  |
|----------|----------------|-------|--|
|          |                |       |  |

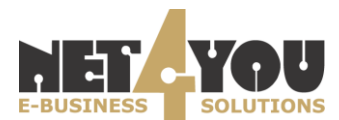